## **Mitchell College**

437 Pequot Avenue, New London, CT 06320 Phone: 800-443-2811

## Instructions to complete your DL Stafford Entrance Counseling:

- 1) Go to <u>www.StudentLoans.gov</u>
- 2) Log In with your FSA ID (Username and Password)
- 3) Click on "Complete Loan Counseling..."
- 4) To the right of "Entrance Counseling (Required)", Click on "START"
- 5) Complete and Submit

Mitchell College will automatically be notified once you have completed your Entrance Counseling.

If you need assistance with the <u>www.studentloans.gov</u> website, please contact the student loan support center at 1-800-557-7394.